# Brightspeed

### How to run a Brightspeed Order

## **Brightspeed**

**Training Overview** 

Running an order through BASS Running a phone-in order or upgrade Who to call?

#### **New Orders**

#### Solution States States

| Home Dashboard      | Order     | COOT       | Phone-in Order | Report        | FYI   | Profile   |
|---------------------|-----------|------------|----------------|---------------|-------|-----------|
| Manager Daniel      | Subm      | nit Pre-qu | ual/Order      |               |       |           |
| wessage Boara       | PACE      | Track Or   | dor            | arketing inte | ormat | ion       |
| D2D ORDER SUPPORT 8 | DASS      | HUCK OF    | uei            | RIGHTSPEED    | FIBER | EQUIPMENT |
| UP                  | All Or    | ders       |                |               |       |           |
| CALL CENTER NUMBER  | AND HOURS | S High     | 01/02/23       |               |       |           |
| BASS SUPPORT        |           | High       | 10/03/22       |               |       |           |

To Do

#### Fallout Orders (0)

Phone In Order Mismatched– BASS Order ID not found (0) Phone In Order Mismatched– BASS Order ID / Sales Code mismatch (0) Telephone Order Posted – Sales Code Not in BASS (0)

- Press "Order" tab
- Press "Submit pre-qual/Order"

| me Dashboard                           | Order                        | COOT      | Phone-In Order | Report | FYI | Profile |
|----------------------------------------|------------------------------|-----------|----------------|--------|-----|---------|
| ASS > Order > Subm<br>Pre-Qual Order C | t Pre-qual/Or<br>DOT Start N | der<br>ew |                |        |     |         |
| Sales Person ID                        |                              | PAR       | 1N             |        |     | P       |
| Sales Person Name                      |                              | JAR       | ED DYER        |        |     | All     |
| Sales Code                             |                              | 200       | 00848          |        |     | nu      |
| Required Fields fo                     | or Pre-Qual                  |           |                |        |     | se      |
| Customer Type*                         |                              | ✓ C       | onsumer        |        |     |         |
| Zip Code*                              | -                            | 479       | 51 ③           |        |     | CI      |
| Type Of Sale*                          |                              | √ Ple     | ase Select     |        | ŀ   | pr      |
|                                        |                              | CU        | STOWER PREWISE |        |     |         |

- Enter in Zip code
- Type of sale
  - Customer Premise

#### New Orders

| ome     | Dashboard        | Order      | COOT     | Phone-in Order | Report | FYI | Pro |
|---------|------------------|------------|----------|----------------|--------|-----|-----|
| BASS >  | Ord > Sabmit     | Pre-qual/O | rder     |                |        |     |     |
| Pre-Q   | ua Order (O      | OT Start N | lew      |                |        |     |     |
|         |                  |            |          |                |        | _   | 0   |
| Sales   | Person ID        |            | PAR      | 1N             |        |     |     |
| Sales   | Person Name      |            | JAR      | ED DYER        |        |     |     |
| Sales   | Code             |            | 200      | 00848          |        |     |     |
| Requ    | ired Fields for  | Pre-Qua    | 1        |                |        |     |     |
| Custo   | mer Type*        |            | Vc       | onsumer        |        |     |     |
| Zip Co  | ode*             |            | 479      | 51             |        |     |     |
| Type    | Of Sale*         |            | CUS      | TOMER PREMISE  |        |     |     |
| Partne  | er Reference ID  |            |          |                |        |     |     |
| Street  | t Address*       |            | 3        |                |        |     | 2   |
| Unit/A  | Apt              |            |          |                |        |     |     |
| Buildir | ng               |            |          |                |        |     | ĺ.  |
| Floor   |                  |            |          |                |        |     |     |
| City*   |                  |            |          |                |        |     |     |
| State   |                  |            | IN       |                |        |     |     |
| Addi    | tional Fields R  | equired f  | or Order |                |        |     |     |
| Custo   | omer First Name* | 6          |          |                |        |     |     |
| Custo   | mer Last Name*   |            |          |                |        |     |     |
| Best M  | Number to Reach  | Customer   |          |                |        |     | ~   |

Fill out required info, then press the gray "Order" button. (Don't use any symbols in any of the fields.)

#### **New Orders**

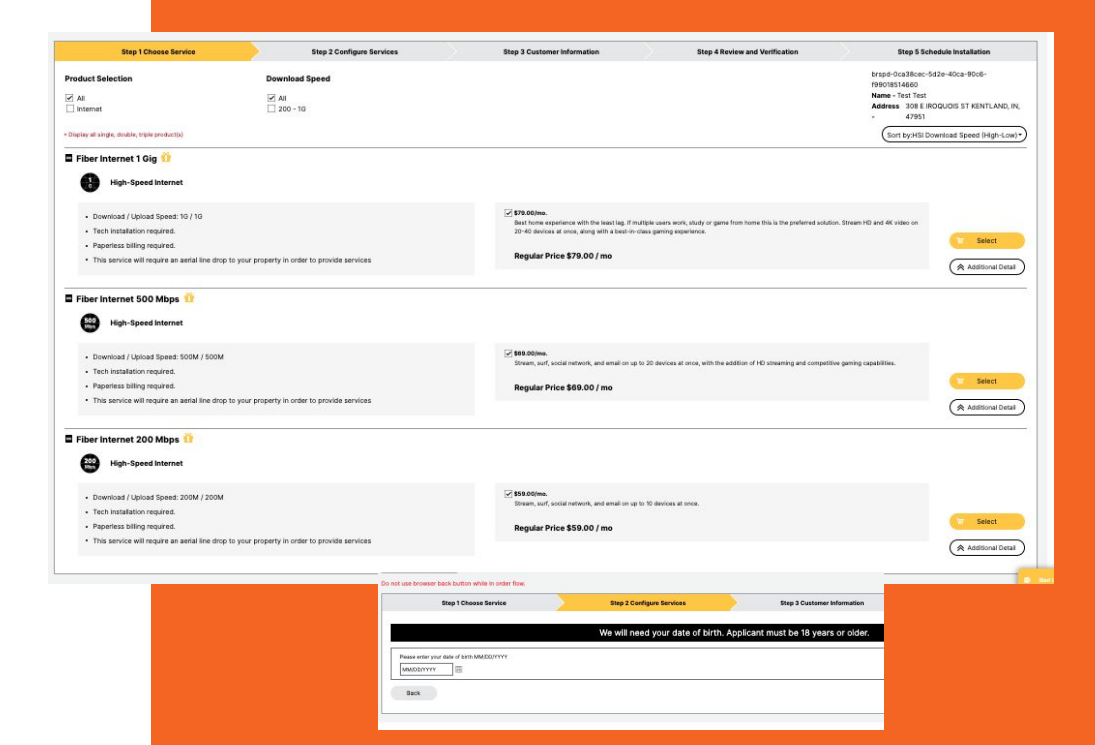

Select the plan the customer wants to order by pressing the yellow "select" tab button, then enter in their date of birth.

| High-Speed Internet<br>IG download speed<br>IG upload speed | Change Product                                                                                         |
|-------------------------------------------------------------|----------------------------------------------------------------------------------------------------|
|                                                             | Please select Installation Type.                                                                       |
| Tech Installation, \$0.00                                   |                                                                                                    |
|                                                             |                                                                                                    |
| NOT                                                         | TE: technical installation is the only option for this service                                         |
| NOT                                                         | TE: technical installation is the only option for this service<br>Would you like to add VOIP services? |

- Check mark the free tech installation
- Select if they'd like VOIP services (Home Phone). Note, if they want to keep the same phone number with their current provider, you'll need the account number
- Press continue

| Step 1 Choose Service                                        | Step 2 Configure Services         | Step 3 Customer Information                                       | Step 4 Review and Verification                             |
|--------------------------------------------------------------|-----------------------------------|-------------------------------------------------------------------|------------------------------------------------------------|
|                                                              | Let's gather some                 | information about you                                             |                                                            |
| Please confirm or update the information below               |                                   |                                                                   |                                                            |
| First Name*                                                  | Last Name*                        |                                                                   |                                                            |
| Philip                                                       | Martin                            |                                                                   |                                                            |
| Contact Number*<br>465-630-0000                              | Contact Email*<br>test@test.com   |                                                                   |                                                            |
| Is your contact number able to receive text / sms messages?* | Ves No                            |                                                                   |                                                            |
|                                                              | Would you like to en              | roll in paperless billing?                                        |                                                            |
| Yes                                                          |                                   | NOTE: The offer selected requires paperless billing. If yo offer. | u do not want paperiess billing, please select a different |
| H                                                            | low would you like to receive you | billing, order and repair notifications?                          |                                                            |
| Text / SMS (requires customer's permission before selecting  | a)                                |                                                                   |                                                            |
| Email                                                        |                                   |                                                                   |                                                            |
| I don't want to receive notifications                        |                                   |                                                                   |                                                            |
| Technician may need addit                                    | ional access outside your propert | y to activate service. Is there anything t                        | hey should be aware of?                                    |
| Comments                                                     |                                   |                                                                   |                                                            |
| Provide any additional feedback                              |                                   |                                                                   |                                                            |
|                                                              |                                   |                                                                   |                                                            |
|                                                              |                                   |                                                                   | ( \                                                        |
| Back                                                         |                                   |                                                                   | Continue                                                   |

- Type in customer's email (double check it, because they will make you start all over if any of the info is wrong or misspelled)
- Let them know paperless billing is required for this promotion
- Ask them if text notifications on their billing, order, and repair notifications is ok (this is the best option to keep the customer in the loop)
- Add any additional comments about the job
- Press continue

| tot use browser back button while in order flow.                            |                               |                             |                                |                                                            |
|-----------------------------------------------------------------------------|-------------------------------|-----------------------------|--------------------------------|------------------------------------------------------------|
| Step 1 Choose Service                                                       | Step 2 Configure Services     | Step 3 Customer Information | Step 4 Review and Verification | Step 5 Schedule Installation                               |
|                                                                             |                               |                             |                                |                                                            |
|                                                                             | Here is a quick review of you | r order and charges         |                                | qt-e2a5f8c8-98de-41c3-9900-9c96dd803ff<br>Name - test test |
| Order Review                                                                |                               |                             |                                | Address 3523 S WOODSTOCK AVE<br>- SPRINGFIELD, MO, 65809   |
| One-time Charges                                                            |                               |                             |                                |                                                            |
| Tech Installation:                                                          | \$0.                          | 0                           |                                |                                                            |
| Total One-time Charges:                                                     | \$0.                          | 00                          |                                |                                                            |
| Monthly Charges                                                             |                               |                             |                                |                                                            |
| Fiber Internet 1 Gig:                                                       | \$79                          | .00                         |                                |                                                            |
| Total Monthly Charges:<br>(excludes proration, surcharges, fees, and taxes) | \$71                          | 100                         |                                |                                                            |
| Contact Information                                                         |                               |                             |                                |                                                            |
| Name: test test                                                             | Email Addres                  | s: test@gmail.com           |                                |                                                            |
| Contact Number: 385-489-9525                                                |                               |                             |                                |                                                            |
| Service Information                                                         |                               |                             |                                |                                                            |
| Service Address: 3523 S WOODSTOCK AVE SPRINGRELD, MO, 65                    | 809                           |                             |                                |                                                            |
| Back                                                                        |                               |                             | Continue                       |                                                            |

New Orders

Double check to make sure everything is spelled correctly with the customer. If you put anything in wrong, the TPV agent will make you restart the order

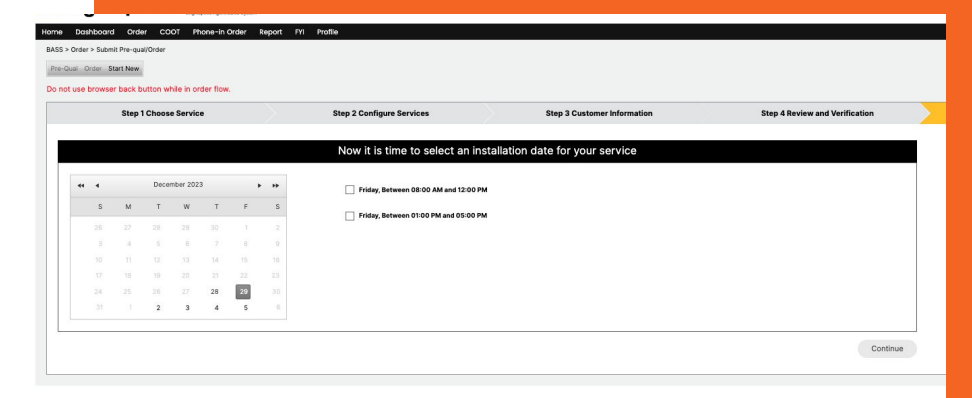

| NOTE: allow 2-6 hours for set up. An adult over the age of 18 will need to be present during the installation. |              |
|----------------------------------------------------------------------------------------------------|--------------|
| Appointment has been confirmed, Select retrieve button to get the RCC.                                         |              |
|                                                                                                    | Retrieve RCC |

- Pick a date for installation and a time slot.
  Installation appointments are only M-F and 8-12 or 1-5
- Someone over 18 is required to be home
- Press continue then "Retrieve RCC".

#### New Orders

| Quote and disclosure                                                              |           |
|-----------------------------------------------------------------------------------|-----------|
|                                                                                   |           |
| not a bill                                                                        |           |
| 8/2023                                                                            |           |
| t test                                                                            |           |
| 3 s woodstock ave,                                                                |           |
| ingfield, MO 65809                                                                |           |
| thly charges                                                                      |           |
| ternet 1 Gig                                                                      | \$79.00   |
| monthly charges                                                                   | \$79.00   |
| time fees                                                                         |           |
| stallation                                                                        | \$100.00  |
|                                                                                   | \$14.59   |
| one-time fees                                                                     | \$114.59  |
| today                                                                             |           |
| a l                                                                               | \$193.59  |
| ion Savings                                                                       | -\$114.59 |
| due today                                                                         | \$79.00   |
| ffer disclosure                                                                   | ~         |
| nderstand that I may be eligible for a \$200.00 Brightspeed Pre-<br>astercard.* ^ | paid      |
| inderstand and agree to the Brightspeed Fiber Subscriber_Agre                     | ement*    |
| ave read and accept the quote*                                                    |           |
| ired fields                                                                       |           |
| ve acceptance                                                                     |           |
|                                                                                   |           |
|                                                                                   |           |
|                                                                                   |           |
|                                                                                   |           |

brspdcc.brightspeed.com

AА

X huighten and

| 10,60 | 19 | - General | Olugi | Juli Linden |
|-------|----|-----------|-------|-------------|
| 2004  |    |           |       |             |
|       |    |           |       |             |

Ç

Do not use browser back button while in order flow.

| Step 1 C                 | hoose Service                                                 |                                      | Step 2 Configure Services           | Step 3 Customer Information |
|--------------------------|---------------------------------------------------------------|--------------------------------------|-------------------------------------|-----------------------------|
| Send SMS to:* 38         | 354899888                                                     |                                      |                                     |                             |
| Send Email to: te        | st@gmail.com                                                  |                                      |                                     |                             |
| Can I send you a text me | essage with the order quote f<br>d the above statement to the | or you approval? I have<br>customer. | e your mobile number as 3854899888. |                             |
| Elapsed Time: 00         | 0:05                                                          |                                      |                                     |                             |
| Record                   | Detrinue Assessment                                           |                                      |                                     |                             |

#### Español click here

Here you'll text or email them the breakdown of their order. Best practice is to text it to them. The customer will then need to review their over, check mark a few boxes, then have them press the yellow "save acceptance" button on the bottom of the screen. Once they accept the agreement, select "retrieve acceptance, and the button will turn green and say "accepted".

Then hit "continue".

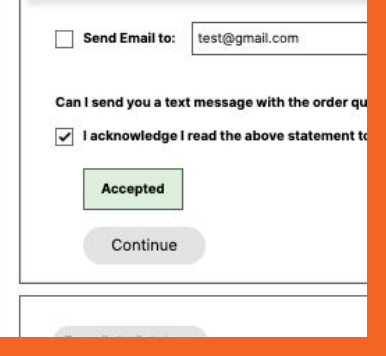

### **New Orders**

|                     | Groer Vernicatio |       |  |
|---------------------|------------------|-------|--|
| Order Reference ID: | 060323-0005      | amore |  |
| Order Reference ID: | 060323-0005      | Ø     |  |

| Step 1 Choose Service                                                | Step 2 Configure Services                                                                                    | Step 3 Customer Information         | Step 4 Review and Verificat                       |
|----------------------------------------------------------------------|----------------------------------------------------------------------------------------------------|-------------------------------------|---------------------------------------------------|
|                                                                      | Order Vi                                                                                                    | erification                         |                                                   |
|                                                                      |                                                                                                    |                                     |                                                   |
|                                                                      |                                                                                                    |                                     |                                                   |
| Order Reference ID:                                                  | 121823-0005                                                                                                  |                                     |                                                   |
| Order Reference ID:<br>This order requires T<br>complete the process | <b>121823-0005</b><br>hird Party Verification (TPV) and/or Quoi<br>s, please call the number below. Please p | e and Disclosures by the Brightsper | ed Support Center. To<br>le agent when requested. |

#### 1-866-506-8107

Have ready 3 numbers

- Order Reference ID Number(on screen)
- Sales code: 20000848
- Rep ID: (found at the first screen when you're starting the order)
- The TPV rep will make sure everything is spelled correctly and go over the customer's order details.

Once the order has been accepted, press the "refresh" button in gray, (not the browser refresh button). Once approved, you'll see a "order approved" stamp in green after hitting the refresh button.

Press continue and finish the order by sending them the last text to retrieve their debit or credit card for their first month payment that is due today.

Make sure they have enough on their card to cover the payment or it won't go through.

## Running a Migration or Upgrade Order

### **Migration orders (upgrades)**

#### Click on:

- Phone in order
- Create Phone-in Order

Fill out all the fields with red asterisks

Status (select "provider in process")

Once the required fields are filled out, call into the migration order line to have the rep finish up the order with you and the customer and supply you with the "Order number" and the "Ban or account number".

Migration number: 1-866-512-7933

Press submit.

#### Migration orders promo:

First month free, free install. Autopay and paperless billing required

| Ν                                                                                           | Material Title                               | Done                                                         |                                                  |                                 |
|---------------------------------------------------------------------------------------------|----------------------------------------------|--------------------------------------------------------------|--------------------------------------------------|---------------------------------|
| M E mups//wass.uc                                                                           | cxuacccomy ordersy relephoneorde             |                                                              |                                                  | A* Q 66 0 1 56 0                |
| brightspeed                                                                                 | BASS                                         |                                                              |                                                  | Welcome: MDixo Support Li       |
| e Dashboard Order COOT                                                                      | Phone-in Order Report FVI Profile            |                                                              |                                                  | Return to Admin Logout          |
| S > Order > Phone-in Order                                                                  | Create Phone-In Order                        |                                                              |                                                  | 1999/1907/04/24                 |
| t New Est Approve Delete Archive                                                            | Manage Phone-in Order                        |                                                              |                                                  |                                 |
| Phone-in Order ID: •                                                                        | Qe945218-7395-4825-a57c-9a2a2052b            |                                                              |                                                  |                                 |
| Sales Agent ID: •                                                                           | PAGEK                                        |                                                              |                                                  |                                 |
| Sales Agent Name: *                                                                         | MCKENZIEDIKON                                |                                                              |                                                  |                                 |
| Sales Agent Email: *                                                                        | mckenzie.dixon16@gmail.com                   |                                                              |                                                  |                                 |
| Sales Code: *                                                                               | 20000485                                     |                                                              |                                                  |                                 |
| Customer Type: *                                                                            | Consumer                                     |                                                              |                                                  |                                 |
| Type Of Sale: *                                                                             | Please Select 🖌                              |                                                              |                                                  |                                 |
| ATTENTION: All information from the<br>Customer First Name: *<br>Customer Street Address: * | s point forward should be the customer's. In | Information in place of cu<br>Customer Last Name: *<br>(Box) | stomer's is a violation of policies and procedur | ·                               |
| Customer City: *                                                                            |                                              | Customer State: *                                            | Please Select 🗸                                  |                                 |
| Customer Zip: *                                                                             |                                              |                                                              |                                                  |                                 |
| Brightspeed account or install new<br>service?*                                             | Please Select 👻 🔶                            | BAN:                                                         |                                                  | Call Center Agent will give you |
| Phone #:                                                                                    |                                              | WThe                                                         |                                                  | the order number to enter here  |
| Billing Number:                                                                             |                                              | Order # 1 *                                                  |                                                  |                                 |
| Status:                                                                                     | Please Select 👻                              |                                                              |                                                  |                                 |
| Create Time:                                                                                | 3/23/2023 12:57:50 PM                        |                                                              |                                                  |                                 |
| Cancel                                                                                      |                                              |                                                              |                                                  | Submit                          |
|                                                                                             |                                              |                                                              |                                                  |                                 |

# Who to contact with order issues?

#### We've got your back!

We have a dedicated team of support specialists to assist you with sales, system and order issues. Please reach out to the contacts below if you need assistance.

Order assistance (error, migration, anything): 1-866-512-7933 (Hours of operation: M-F 9:00am – 9:30pm EST, Sat/Sun: Closed)

Weekend support: 1-866-506-8106 (Hours of operation: Sat: 8:00am - 10:00pm, Sun: 8:00am - 9:00pm)

**Post sale questions:** Please use BASS chat located in the bottom right corner of BASS app

😑 Start Live Chat

After-hours or issue needs escalation: Send email to BRSPDCDAS2DAIDSupport@gualfon.com

Due date changes/concerns: Call or email white glove team

- 1-866-512-7928
- CDABRSPDNPSBackOfficeSupport@qualfon.com

White glove report questions (drop delays, sale not showing, any fiber order questions):

 White glove report is distributed daily and contains notes on all fiber orders. If not getting answer needed from report, please send email to <u>CDABRSPDNPSBackOfficeSupport@qualfon.com</u> and <u>christopher.alidd</u> <u>en@qualfon.com</u>

Special requests where Qualfon support is needed: Send email to melissa.rowe@brightspeed.com and Jordan.hemmert@qualfon.com

Unassigned order follow up questions (this happens rarely, but order submits via BASS but shows UNASSIGNED instead of order number: Send email to partnersupport@qualfon.com

Any special projects that Qualfon is doing for your team: Send email to ryan.narain@qualfon.com and Jordan.hemmert@qualfon.com

Any feedback or issues with a support team: Send to Melissa Rowe immediately to ensure your issue is addressed and resolved melissa.rowe@brightspeed.com

TPV (for order verification and release): Call 866-506-8107

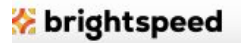